## **Negation in Bonnie FHIR**

Bonnie FHIR is starting to support negation rationale! However, negation rationale in Bonnie FHIR is different from Bonnie QDM. This document will explain how to create negation in Bonnie FHIR. This document will also provide an example of how to support negation rationale for ServiceRequested.

1. Similar to Bonnie QDM, your first step to adding a negation rationale for ServiceRequested would be to add a ServiceRequested card to your patient history

| ELEMENTS                                         | PATIENT HISTORY                                                                                                  | ≣ V0                                                                                            |
|--------------------------------------------------|----------------------------------------------------------------------------------------------------|-------------------------------------------------------------------------------------------------|
|                                                  | Care Provision: ServiceRequest: Comfort Measures<br>FHIR ID: comfort-measures-be93<br>O AUTHORED ON - authoredOn | CQL Calculation Results:<br>IPP 0, DENOM 0, NUMER 0, DENEX 0,                                   |
| ServiceRequest +<br>Comfort<br>Measures          | ■ 09/21/2019 8:00 AM     ♦ CODES                                                                                 | SHOW ALL RESULTS                                                                                |
| ServiceRequest +++<br>Venous foot<br>pumps (VFP) | SNOMEDCT: 133918004 ×<br>Code Syster • • •                                                                       | XINITIAL POPULATION: ~<br>define "Initial Population":<br>"Encounter With Age Range and Without |
| ServiceRequest +++<br>Intermittent<br>pneumatic  | La ATTRIBUTES                                                                                                    | VTE Diagnosis or Obstetrical<br>Conditions <sup>*</sup>                                         |
| compression<br>devices (IPC)                     | WEXTENSIONS (Show)     MODIFIER EXTENSIONS (Show)                                                                | SHOW RESULT                                                                                     |
| Graduated<br>compression<br>stockings (GCS)      | ٥                                                                                                    | DENOMINATOR: ~                                                                                  |
|                                                  |                                                                                                    | "Initial Population"                                                                            |

- 2. Unlike Bonnie QDM, Bonnie FHIR does not have the Not Performed Checkbox. To specify the attributes needed to complete the negation, you need to just add them via the timing section, attribute section, extension section, and modifier extension sections.
- 3. For ServiceRequested, you will need to enter AuthoredOn. That is a default timing already specified when ServiceRequested is added. Make sure you update the time if needed.
- 4. You also need to set doNotPreform to true. This can be accomplished in the attribute section. Select doNotPreform, it will default to true, then add the attribute.

| ELEMENTS                                         | PATIENT HISTORY                                                                                                    | <b>≅</b> V0                                                                                     |
|--------------------------------------------------|----------------------------------------------------------------------------------------------------|-------------------------------------------------------------------------------------------------|
|                                                  | Care Provision: ServiceRequest: Comfort Measures                                                                                                    | COL Calculation Results:<br>IPP 0, DENOM 0, NUMER 0, DENEX 0,                                   |
| ServiceRequest 🔆<br>Comfort<br>Measures          | CODES<br>SNOMEDCT: 133918004 ×                                                                                                    | SHOW ALL RESULTS                                                                                |
| ServiceRequest                                   | Code Syster v v +                                                                                                    | KINITIAL POPULATION:     define "Initial Population":     "Encounter With Age Range and Without |
| ServiceRequest +‡+<br>Intermittent<br>pneumatic  | doNotPerform V Boolean V                                                                                                    | VTE Diagnosis or Obstetrical<br>Conditions"                                                     |
| compression<br>devices (IPC)<br>ServiceRequest + | True   True  True True | SHOW RESULT                                                                                     |
| Graduated<br>compression<br>stockings (GCS)      | ··· MODIFIER EXTENSIONS (Show)                                                                                                    | define "Denominator":<br>"Initial Population"                                                   |

5. Now, you will need to set the Status attribute to Completed. This can also be done in the attribute section. Select Status from the attribute drop down section. Then select RequestStatus and then Completed. Click the plus button to add Status.

| ELEMENTS                                                                        | PATIENT HISTORY                                                                                                  | <b>≅</b> V0                                                                                                    |
|---------------------------------------------------------------------------------|----------------------------------------------------------------------------------------------------|----------------------------------------------------------------------------------------------------|
|                                                                                 | Care Provision: ServiceRequest: Comfort Measures<br>FHIR ID: comfort-measures-be93<br>O AUTHORED ON - authoredOn | CQL Calculation Results:<br>IPP 0, DENOM 0, NUMER 0, DENEX 0,                                                                    |
| ServiceRequest ++<br>Comfort<br>Measures                                        | 09/21/2019 8:00 AM     CODES     SNOMEDCT: 133918004 ×                                                           | SHOW ALL RESULTS                                                                                                    |
| ServiceRequest ++<br>Venous foot<br>pumps (VFP)                                 | Code Syster v v +                                                                                                | XINITIAL POPULATION:     define "Initial Population":     "Encounter With Age Range and Without     VTE Diagnosis or Obstetrical |
| ServiceRequest +++<br>Intermittent<br>pneumatic<br>compression<br>devices (IPC) | doNotPerform: true x<br>status v Code v                                                                          | Conditions"                                                                                                    |
| ServiceRequest ++<br>Graduated<br>compression<br>stockings (GCS)                | RequestStatus     v       request-status     v       completed - Completed     v                                 | DENOMINATOR: ~ define "Denominator":                                                                                             |
| CLINICAL SU >                                                                   | TEXTENSIONS (Show)     MODIFIER EXTENSIONS (Show)                                                                | "Initial Population"                                                                                                    |

6. Next, you will have to enter the ReasonRefused. This can be done in the extension section. First, expand the extensions section. Next, paste the ReasonRefused extension URL in the URL section. This extension is type codableConcept. Select that from the value type dropdown. Then enter your code for ReasonRefused. Finally, click the plus button to add the extension.

| ELEMENTS                                                                      | ↔ CODES                                                                                                    | ≣ V0                                                            |
|-------------------------------------------------------------------------------|----------------------------------------------------------------------------------------------------|-----------------------------------------------------------------|
|                                                                               | SNOMEDCT: 133918004 ×<br>Code Syster v - v +                                                                                                    | CQL Calculation Results:                                        |
| ServiceRequest ÷<br>Comfort<br>Measures                                       | doNotPerform: true ×                                                                                                    | IPP 0, DENOM 0, NUMER 0, DENEX 0, SHOW ALL RESULTS              |
| ServiceRequest<br>Venous foot<br>pumps (VFP)                                  |                                                                                                    | <pre>xINITIAL POPULATION:</pre>                                 |
| ServiceRequest +<br>Intermittent<br>pneumatic<br>compression<br>devices (IPC) | http://hi7.org/fhir/us/qicore/StructureDefinition/qicore-doNotPerformReaso<br>Source of the definition for the extension code - a logical name or a URL<br>VALUE:<br>CodeableConcept | Conditions                                                      |
| ServiceRequest ÷<br>Graduated<br>compression<br>stockings (GCS)               | Custom Code   Custom   http://snomed.info/sc 105480006    Modifier Extensions (Show)                                                                                                 | DENOMINATOR: ~<br>define "Denominator":<br>"Initial Population" |

7. Finally, to complete the negation rationale for ServiceRequested you need to be able to add Code.extensions. Unfortunately, this piece is not something Bonnie FHIR currently supports. Please know we are diligently working towards support of this feature. We will make sure to let users know when support is available.